## STEP 1: Select three security questions. When complete select, "Next."

| Application For Athletic Trainer-AT Residency Program              |                                                                                                    |               |  |  |  |
|--------------------------------------------------------------------|----------------------------------------------------------------------------------------------------|---------------|--|--|--|
| Security Questions                                                 | Security Questions                                                                                                    | Previous Next |  |  |  |
| <ul> <li>Application Tasks </li> <li>Submit Application</li> </ul> | Security Questions Please answer 3 question(s) to enable password reset for your account, then press save 1 In what city did your parents meet? 2 In what city was your first job? 3 What city was your first job? | Cave          |  |  |  |
|                                                                    |                                                                                                    |               |  |  |  |
|                                                                    | 4 What is your favorite food?                                                                                                    |               |  |  |  |

## STEP 2: Fill out your contact information under "Application Tasks". When complete, select "Next."

| Application For Athletic Trainer-AT Residency Program |                        |                                                                      |                                               |      |  |  |
|-------------------------------------------------------|------------------------|----------------------------------------------------------------------|-----------------------------------------------|------|--|--|
| 0                                                     | Application Tasks      | Application Tasks                                                    | Previous                                      | Next |  |  |
| 0                                                     | Contact<br>Information | Please note that your application will not be submitted Application. | until you complete all tasks and click Submit |      |  |  |
| 0                                                     | Attach resume<br>or CV | Confirm Your Name                                                    |                                               |      |  |  |
| 0                                                     |                        | Title First Na                                                       | me                                            |      |  |  |
|                                                       |                        | Middle Name Last Na Pahl Pahl                                        | me                                            |      |  |  |
| 0                                                     |                        | Home Country Preferred Contact Time                                  |                                               |      |  |  |
| 0                                                     |                        | Preferred Mailing Address Preferred Contact Method                   |                                               |      |  |  |
| 0                                                     | Agreement to<br>Terms  | Where Do You Live?                                                   |                                               |      |  |  |
|                                                       | Self                   | Country                                                              |                                               |      |  |  |

STEP 3: Upload Resume with the steps below. See STEP 4 for uploading Letter of Intent and the three Letters of Recommendation.

| $\equiv~$ Application For Athletic Trainer-AT Residency Program |                                          |                            |  |  |  |
|-----------------------------------------------------------------|------------------------------------------|----------------------------|--|--|--|
| Application Tasks ^                                             | Application Tasks<br>Attach Resume Or CV | Previous Next              |  |  |  |
| <ul> <li>⊘ Contact<br/>Information</li> </ul>                   |                                          | 🖞 Create 🖉 Update 🍵 Delete |  |  |  |
| <ul> <li>Attach resume<br/>or CV</li> </ul>                     |                                          |                            |  |  |  |
| O Profile<br>Questions                                          |                                          | lo Attachment              |  |  |  |
| O Education                                                     |                                          | Create                     |  |  |  |
| O Credentials                                                   |                                          |                            |  |  |  |
| O Employment<br>History                                         |                                          |                            |  |  |  |
| O Agreement to Terms                                            |                                          |                            |  |  |  |
| Self                                                            |                                          |                            |  |  |  |

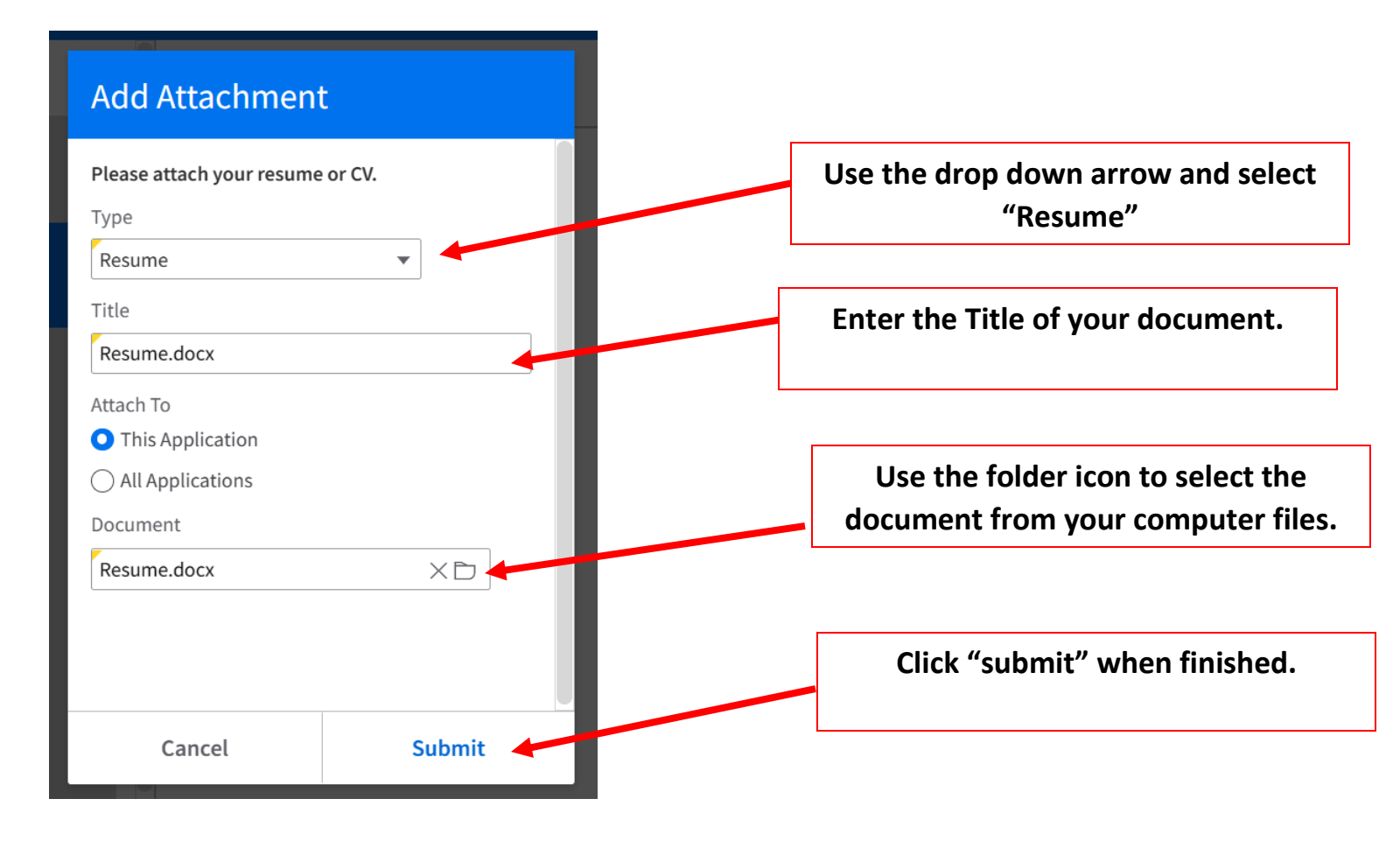

STEP 4: To upload Letter of Intent and Letters of Recommendation complete the same procedure as STEP 3.

Use the drop down arrow to select "OTHER."

Repeat this procedure for each Letter of Recommendation and Letter of Intent.

|                                   | You will use the SAME procedure for Letter<br>of Intent and Letters of Recommendation |
|-----------------------------------|---------------------------------------------------------------------------------------|
| Please attach your resume or CV.  | of intent and Letters of Recommendation                                               |
| rpe                               |                                                                                       |
| ther 👻                            |                                                                                       |
| e                                 |                                                                                       |
| etter of Recommendation 1.docx    |                                                                                       |
| ach To                            |                                                                                       |
| This Application                  |                                                                                       |
| All Applications                  |                                                                                       |
| cument                            |                                                                                       |
| etter of Recommendation 1.docx ×[ |                                                                                       |
|                                   |                                                                                       |
|                                   |                                                                                       |
|                                   |                                                                                       |
|                                   | Click "submit" when finished                                                          |
|                                   |                                                                                       |

STEP 5: Confirm all documents have been uploaded. When confirmed, select "Next."

- Resume
- Three Letters of Recommendation
- One Letter of Intent

|           | Application For        | r Athle | tic Trainer-AT Residency Program                                     |          |          |             |
|-----------|------------------------|---------|----------------------------------------------------------------------|----------|----------|-------------|
| •         | Application Tasks      | ^       | Application Tasks<br>Attach Resume Or CV                             |          | Pre      | evious Next |
| $\oslash$ | Contact<br>Information |         |                                                                      | † Create | 🖉 Update | 🗇 Delete    |
| ⊘         | Attach resume or<br>CV |         | Resume.docx<br>Type: Resume<br>Uploaded: 2/8/2023                    |          |          | View        |
| •         | Profile Questions      |         | Letter of Recommendation 1.docx<br>Type: Other<br>Uploaded: 2/8/2023 |          |          |             |
| 0         |                        |         | Letter of Recommendation 2.docx                                      |          |          | View        |
| 0         |                        |         | Type: Other<br>Uploaded: 2/8/2023                                    |          |          | View        |
| 0         |                        |         | Letter of Recommendation 3.docx<br>Type: Other<br>Uploaded: 2/8/2023 |          |          |             |
| 0         |                        |         |                                                                      |          |          | View        |
| 0         | Submit Application     |         | Letter of Intent.docx<br>Type: Other<br>Uploaded: 2/8/2023           |          |          |             |
|           |                        |         |                                                                      |          |          | View        |
|           |                        |         |                                                                      |          |          | 10 🕶        |

STEP 6: Continue to complete each task in the task bar on the left side of the screen.

When all tasks have a green checkmark, you may submit the application in the top right of the screen.

| ≡         | 🗮 Application For Athletic Trainer-AT Residency Program |   |                                                                                   |                             |  |
|-----------|---------------------------------------------------------|---|-----------------------------------------------------------------------------------|-----------------------------|--|
|           | Application Tasks                                       | ^ | Submit Application                                                                | Previous Submit Application |  |
| Ø         | Contact<br>Information                                  |   | Prior to submitting your application, please review information entered as well a | is information pulled, if   |  |
| Ø         | Attach resume or<br>CV                                  |   | applicable, from your resume to ensure all is correct.                            |                             |  |
| $\oslash$ | Profile Questions                                       |   | Almost Finished! One last question                                                |                             |  |
| $\oslash$ | Education                                               |   | How Did You Hear About Us?                                                        |                             |  |
| $\oslash$ | Credentials                                             |   | Bellin Jobs External Career Site 🔹                                                |                             |  |
| Ø         | Employment<br>History                                   |   | Q=<br>If referred, by whom?                                                       |                             |  |
| Ø         | Agreement to<br>Terms                                   |   |                                                                                   |                             |  |
| $\odot$   | Self<br>Identification                                  |   |                                                                                   |                             |  |
| 0         | Submit Application                                      |   |                                                                                   |                             |  |
|           |                                                         |   |                                                                                   |                             |  |